# Инструкция по обновлению прошивки роутера NTU-RG-5421G-Wac

ВАЖНО! Данный роутер (терминал) подключается у клиентов только по технологии GPON

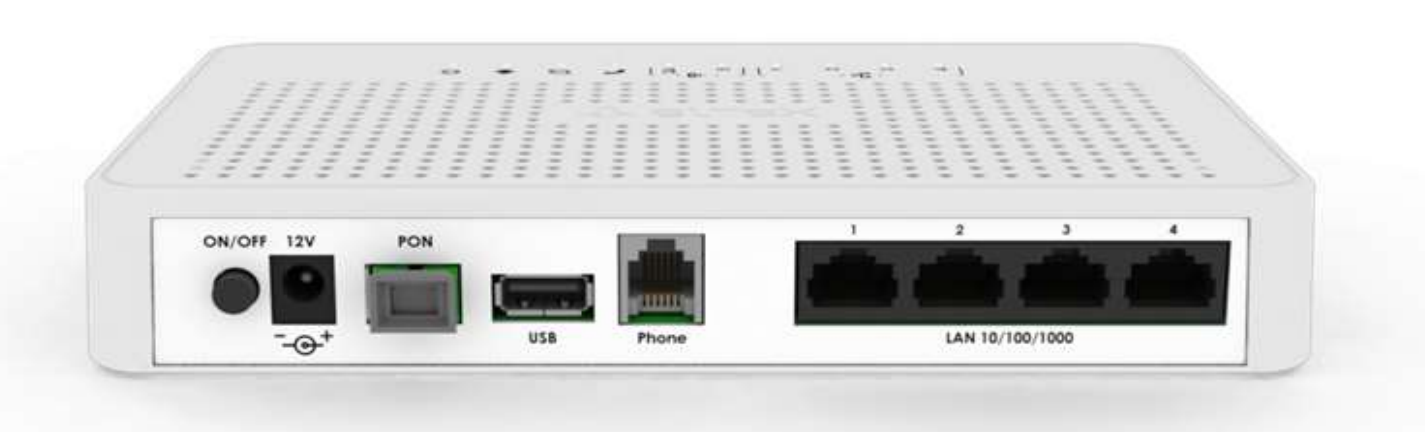

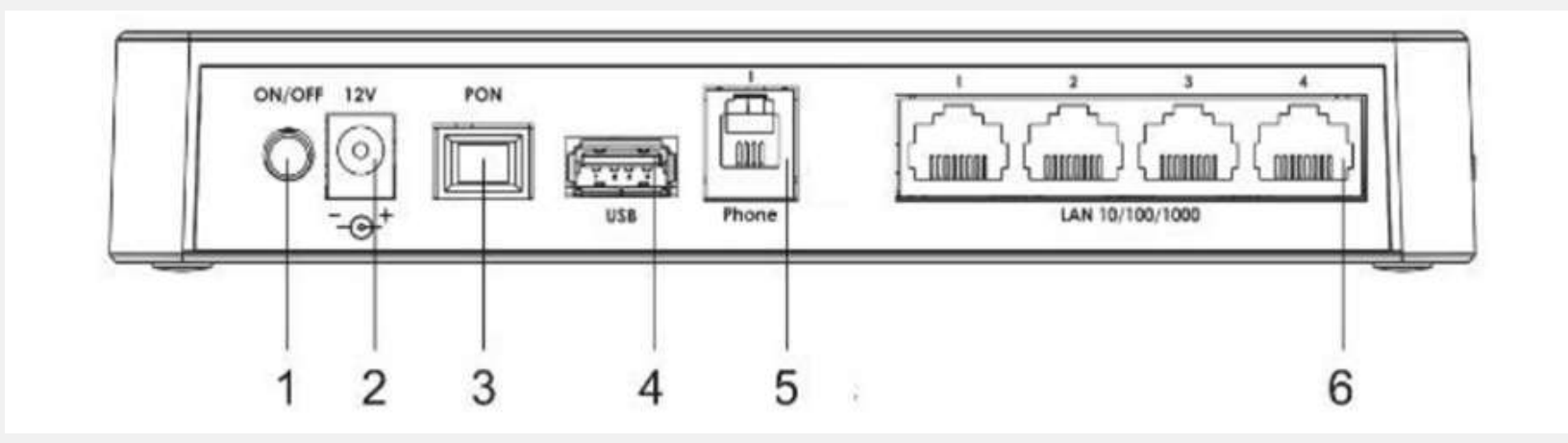

Описание разъемов, и органов управления задней панели.

| N⁰ | Элемент задней панели | Описание                                                                                                    |
|----|-----------------------|----------------------------------------------------------------------------------------------------|
| 1  | On/Off                | Кнопка питания                                                                                                    |
| 2  | 12V                   | Разъем подключения адаптера питания                                                                                                    |
| 3  | PON                   | Разъем SC (розетка) PON оптического интерфейса GPON                                                                                            |
| 4  | USB                   | Разъем для подключения внешних накопителей и других USB-<br>устройств                                                                          |
| 5  | Phone                 | Разъем RJ-11 для подключения аналогового телефонного аппарата:<br>2 разъема в NTU-RG-5402G-W 1 разъем в NTU-RG-5421G-Wac и NTU-<br>RG-5421G-WZ |
| 6  | LAN 10/100/1000 14    | 4 разъема RJ-45 для подключения оборудования (сетевых<br>устройств: ПК, ноутбук, телевизор и т.д.)                                             |

Выполните Шаги 1-3 по инструкции, размещенной в общих действиях

#### ШАГ 1. Подключение:

Подключите патчкорд (промежуточный кабель в комплекте с роутером) от любого LAN порта роутера к ноутбуку или персональному компьютеру (ПК).

#### ШАГ 2. Прошивка:

Откройте браузер, желательно Google chrome.

- В адресной строке наберите IP адрес: **192.168.1.1** Вы попадете на страницу входа в интерфейс роутера
- Далее введите логин и пароль от входа в интерфейс роутера:
- ✓ Логин: admin
- ✓ <u>Пароль</u>: kW5i\_1bYC6os

Нажмите Login

Выполните Шаги 1-3 по инструкции, размещенной в общих действиях

#### ШАГ 2.1. Прошивка:

После входа в интерфейс роутера, нужно определить аппаратную версию устройства, смотрим информацию в правом верхнем углу интерфейса:

Как узнать аппаратную версию устройства NTU-RG-5421G-Wac?

• Версия NTU-RG-5421G-Wac - аппаратная версия 1 (белый роутер)

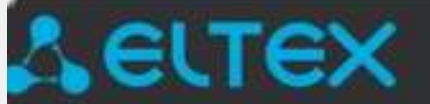

NTU-RG-5421G-Wac

• Версия NTU-RG-5421G-Wac:rev.B - аппаратная версия 2 (черный роутер)

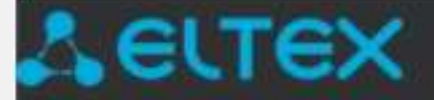

### NTU-RG-5421G-Wac:rev.B

### ШАГ 2.2. Прошивка (продолжение)

Скачайте файл прошивки для вашей аппаратной версии устройства с официального сайта beeline.kz

## ШАГ 2.3. Прошивка:

- Вернитесь в интерфейс роутера в браузере, перейдите в Admin, далее Settings Firmaware Upgrade
- Далее вы попадете на страницу прошивки вашего роутера.
- Выберите ранее скачанный файл прошивки и загрузите его нажав на кнопку **Upgrade** (смотрим скриншот на следующем слайде)

| <b>L</b> ELTEX                                                       | NTU-RG-5421G-Wac                                                                                   |
|----------------------------------------------------------------------|----------------------------------------------------------------------------------------------------|
| Status<br>LAN                                                        | Firmware Upgrade                                                                                   |
| Wireless WAN                                                         | Step 1: Obtain an updated software image file from your ISP.                                       |
| Services                                                             | Step 2: Click the "Choose File" button to locate the image file.                                   |
| VoIP<br>Advance                                                      | Step 3: Click the "Upgrade" button once to upload the new image file.                              |
| Diagnostics                                                          | NOTE: The update process takes about 2 minutes to complete, and your Broadband Router will reboot. |
| Settings<br>GPON Settings<br>Commit/R soot                           | Выберите файл Файл не выбран                                                                       |
| Logout<br>Password<br>Firmware Upgrade<br>Remote Access<br>Time Zone | Upgrade Reset                                                                                      |
| Statistics                                                           |                                                                                                    |

# ШАГ З. Установка прошивки

Следуйте инструкциям, указанным в общих действиях